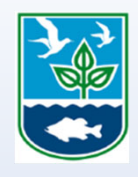

# Freshwater Wetland General Permit Application

How to access the web browser and Survey123 field application versions of the online Freshwater Wetlands General Permit Application

Groundwater & Freshwater Wetlands Protection RIDEM Office of Water Resources October 31, 2022

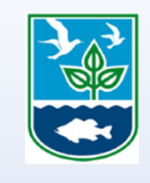

## Accessing the Freshwater Wetlands General Permit Application

- The Freshwater Wetlands General Permit Application can be accessed through the <u>DEM</u> Applications & Forms webpage.
- Once you click the link, you'll see this screen with two options for opening the application:

| survey123.arcgis.com/share/17d5494f592545f5b002aa29833e346d?open=menu |                 |                                 | ß r |
|-----------------------------------------------------------------------|-----------------|---------------------------------|-----|
|                                                                       | Open in browser | Open in the Survey123 field app |     |
| If you don't have the Survey123 field app, please download it first.  |                 |                                 |     |

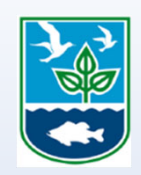

#### Using the Web Browser Version

- Unless you're planning to work on multiple Freshwater Wetlands General Permit applications at the same time, the web browser version is the best to use.
- Click on the "Open in browser" rectangle and the application will open. The Welcome & Introduction section contains guidance for filling out the application form and completing the application process.
- Once you begin the application, a gray bar will appear at the top of the screen to let you know that the form is automatically saving your progress. If you want to clear your progress and start over, click "Reset."

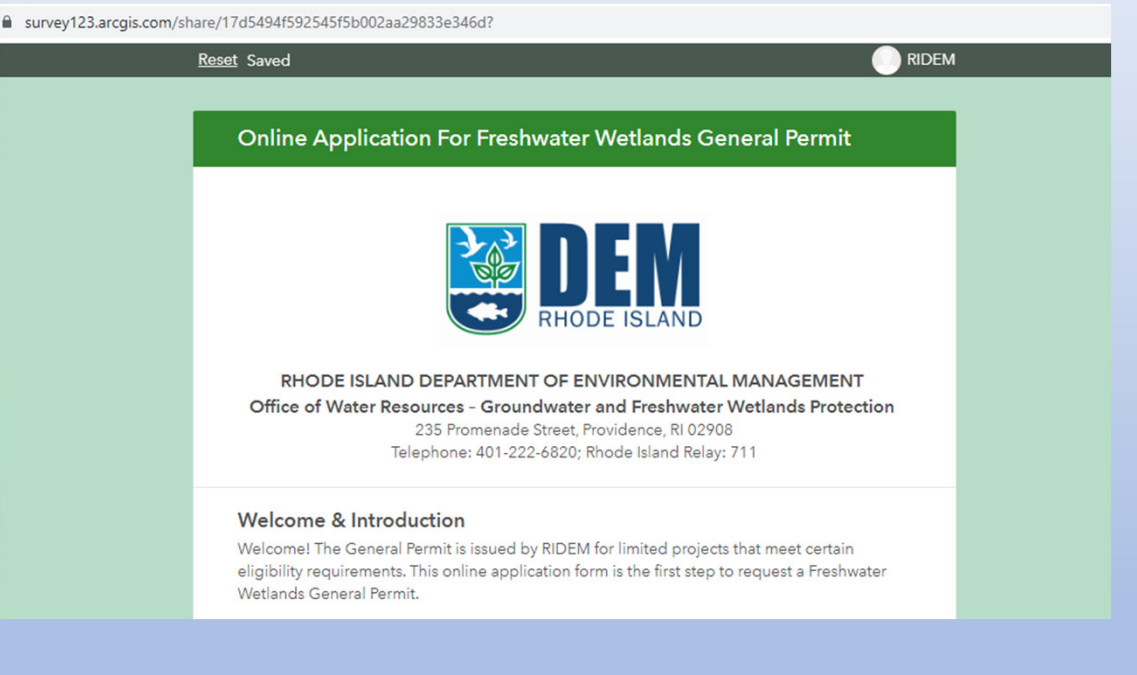

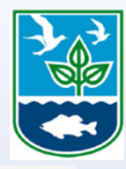

4

### Using the Survey 123 Field Application Version

- If you're planning to create and manage multiple Freshwater Wetlands General Permit applications at the same time, the Survey 123 Field Application is the optimal version.
- If you don't have the Survey123 Field Application on your device, click on the green "Download" button to download and install. [If you already have it, skip to the next page.]
- Scroll toward the bottom of the screen and under "ArcGIS Survey123 field app," and click on "Windows x64" for home computers.
- You can also download the Survey123 field app from the Microsoft Store, App Store, or Google Play. Follow the instructions and installation wizard on your device.

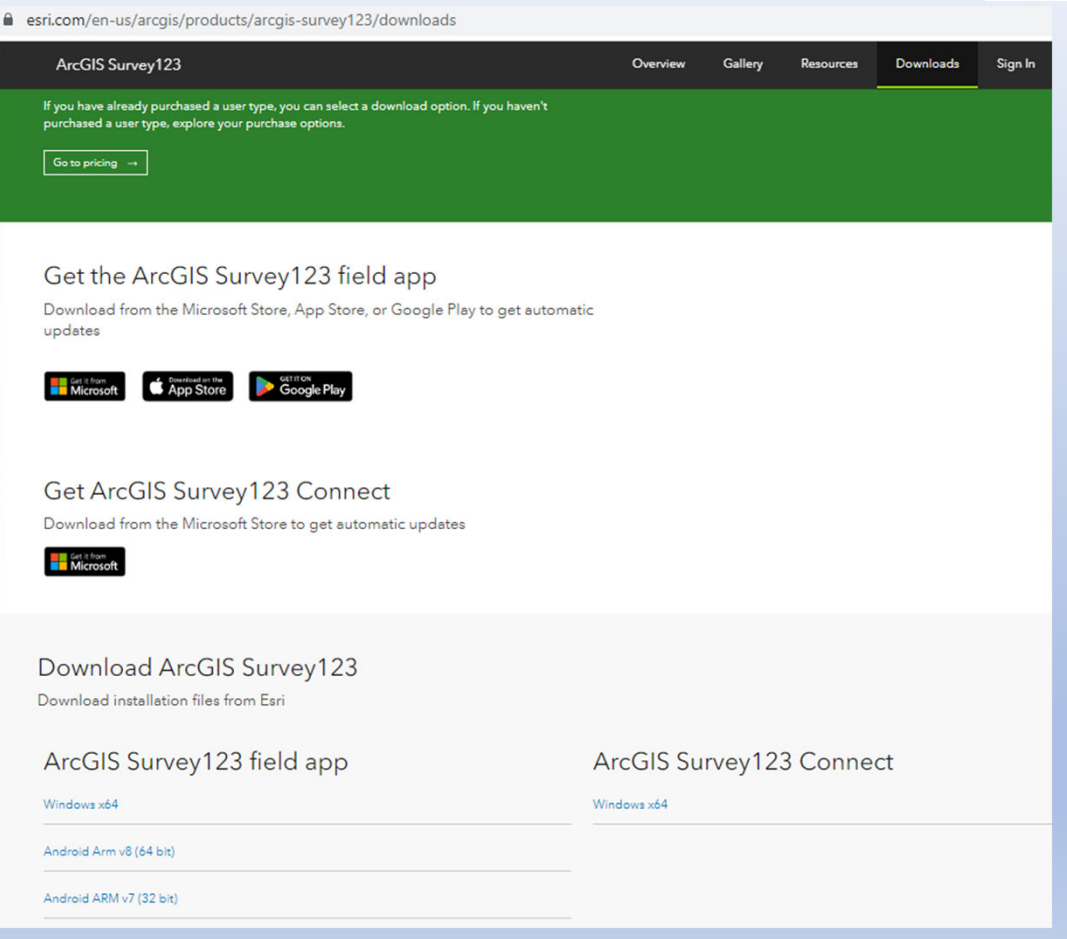

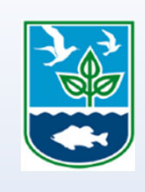

### Using the Survey 123 Field Application Version

- Once the Survey123 field application has been installed on your device, enter the URL for the DEM Freshwater Wetlands General Permit (<u>https://survey123.arcgis.app/?itemID</u> =17d5494f592545f5b002aa29833e34
  6d) into the Search bar at the top of the Survey123 field application home screen.
- You'll only need to enter the URL once to link the Survey123 field app

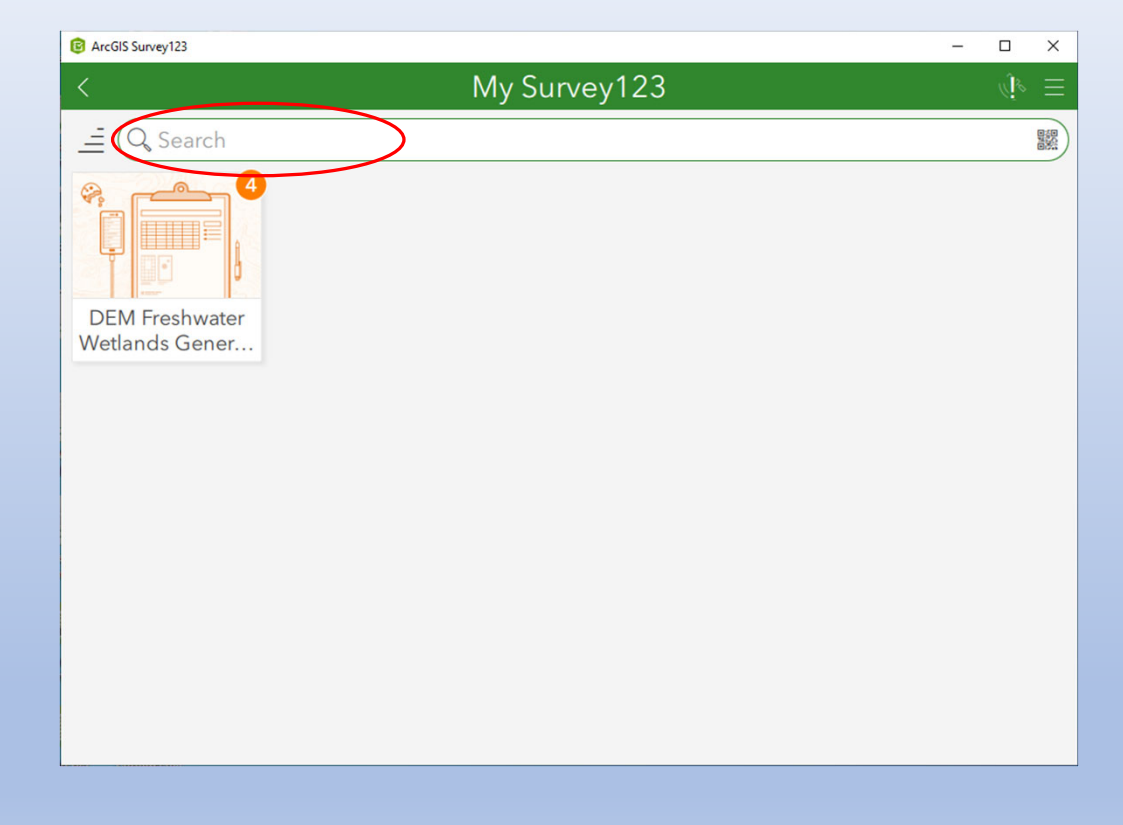

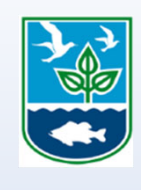

## Using the Survey 123 Field Application Version

٠

٠

application

are in process.

application process.

field application? Contact

sean.mccormick@dem.ri.gov

ArcGIS Survey123 Select "Collect" to open a new, blank DEM Freshwater Wetlands General Permit Application **Freshwater Wetlands General Permit** Owner: demwater Created: 3/17/22 11:46 AM Modified: 9/27/22 3:11 PM Once you start an application, it will appear in "Drafts" where you can manage and open applications that The Welcome & Introduction section contains guidance for filling out the application form and completing the Collect Need assistance or have questions Drafts about setting up the Survey123 4 > Sent 1 >